| Cegid    | Fiche-outil n° B03      | Cegid  |
|----------|-------------------------|--------|
| Business | Sauvegarder une société | page 1 |

## Sauvegarder une société dans un fichier de backup (.bak)

- Ouvrir le module : Administrateur bases de données
- Onglet : Bases dans le volet gauche
- Option : Sauvegarde
- Cliquer l'entreprise à sauvegarder
  > Le nom apparaît au bas de la liste
- Cliquer le bouton : **Parcourir** et sélectionner le dossier de sauvegarde

| 👰 Fichier de sa | uvegarde                                  |         |
|-----------------|-------------------------------------------|---------|
|                 | 🕂 🛄 alespagn                              |         |
|                 | 🗄 🛄 amgit38                               |         |
|                 | 🔄 🚞 amoumneh                              |         |
|                 | 😟 🛄 apellici                              |         |
|                 | 🖻  avallin                                |         |
|                 | 🗄 🛄 CONFIG                                |         |
|                 | 🗄 📋 EuroSoft Software Development         |         |
|                 |                                           |         |
|                 | 🗄 🛄 Mes Groupes                           |         |
|                 | 🖳 🛄 musiquealez1 sujet08.bak              |         |
|                 | 🗄 🛄 PROFIL                                |         |
|                 | RECYCLER                                  |         |
| Nom du fichier  | rofs\avallin\Mes Documents\terriersauv ba | ок      |
| Type du fichier | Fichier de sauvegarde (*.bak, *.zip)      | Annuler |

| 🝻 Administrate                                       | ur SQL 8.0.1.23 - Ap                                                                                                    | oplicat        | ion Data/CEGID/C     | EGIDPGI.INI - serveur 📃 🗖                                                               | × |
|------------------------------------------------------|----------------------------------------------------------------------------------------------------|----------------|----------------------|-----------------------------------------------------------------------------------------|---|
| Serveur<br>Bases                                     | Sauvegarde de la base                                                                                                    |                |                      | 2                                                                                       |   |
| 6                                                    | Selectionnez la base à sauvegarder, renseignez le nom et le<br>chemin du fichier de sauvegarde, puis cliquez sur 'BACKUP' |                |                      |                                                                                         |   |
| Bases                                                | Nom                                                                                                    | No             | Taille (MB)          | Fichier                                                                                 | Γ |
|                                                      | ha<br>IMpaye<br>isa                                                                                                    | 13<br>17<br>30 | 166<br>166<br>151    | e: \PGI01 \Dha\DBha.MDF<br>e: \PGI01 \DIMpaye\DBIMpaye.MDF<br>e: \PGI01 \Disa\DBisa.mdf |   |
| Sauvegarde                                           | ITECBOISFLEURY                                                                                                    | 7              | 166                  | E: PGI01 IDITECBOISFLEURY ITECBOISF                                                     |   |
| Reg                                                  | LBITECPAIE                                                                                                    | 18<br>26       | 166                  | e: PGI01 \DLBITECPAIE\DBLBITECPAIE.M<br>e: \PGI01 \DLBITECPGI\DBLBITECPGI.mdf           |   |
| <b>S</b>                                             | LOISI                                                                                                    | 23             | 151                  | e: PGU1 DLoisi DBLoisi MDF                                                              | - |
| Restauration                                         | LUISIGRUS                                                                                                    | 10             | 166                  | e: IPGI01 DEOISIGROS DECOISIGROS.IM                                                     |   |
| •                                                    | marie2                                                                                                    | 22             | 166                  | e:\PGI01\Dmarie2\DBmarie2.MDF                                                           |   |
|                                                      | mcpaye                                                                                                    | 14             | 166                  | e:\PGI01\Dmcpaye\DBmcpaye.MDF                                                           |   |
|                                                      | Northwind                                                                                                    | 6              | 4                    | C:\Program Files\Microsoft SQL Server\                                                  |   |
| Maintenance                                          | pubs                                                                                                    | 5              | 2                    | C:\Program Files\Microsoft SQL Server\                                                  |   |
|                                                      | rgpaie                                                                                                    | 20             | 166                  | e:\PGI01\Drgpaie\DBrgpaie.MDF                                                           |   |
|                                                      | sbpaie                                                                                                    | 10             | 166                  | e: \PGI01 \Dsbpaie\DBsbpaie.MDF                                                         |   |
|                                                      | td1_cc                                                                                                    | 27             | 151                  | e:\PGI01\Dtd1_cc\DBtd1_cc.mdf                                                           |   |
|                                                      | TD1_GC                                                                                                    | 25             | 151                  | e:\PGI01\DTD1_GC\DBTD1_GC.mdf                                                           | - |
|                                                      | TDPMEPMI                                                                                                    | 31             | 151                  | e: PGI01 DTDPMEPMI/DBTDPMEPMI.mdf                                                       |   |
|                                                      | Voir les bases sy<br>Base                                                                                                 | zo<br>/stèmes  | terrierrest          | Rep.Def                                                                                 |   |
| Outils                                               | Fichier de sauvega                                                                                                    | <sup>rde</sup> | )1\sauvegardes\terri | ierrest.bak 🛄 🗖 Zippé 🛛 ВАСКИР                                                          |   |
| pour la base de données Mémoire utilisée : 6,9 🗰 🕮 💭 |                                                                                                    |                |                      |                                                                                         |   |

- Cliquer : **OK**
- Modifier éventuellement le nom du fichier de sauvegarde à la fin du chemin d'accès (Cliquer dans le chemin d'accès, déplacer le curseur à droite du chemin et modifier le nom du fichier destination en conservant .bak à la fin)
- Cliquer : **OK**
- Cliquer le bouton : BACKUP (en bas à droite de la fenêtre)

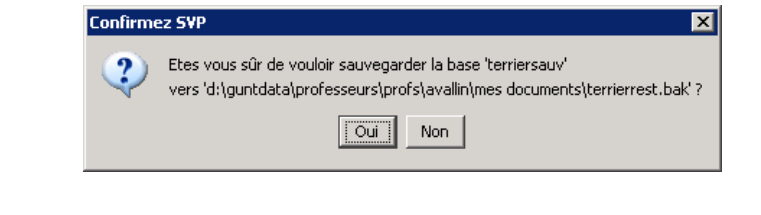

- Cliquer : Oui
- Cliquer : OK

=> Le fichier de sauvegarde occupe entre 130 et 200 Mo.

| Sauvegarde de base 🗙 |                                                       |  |
|----------------------|-------------------------------------------------------|--|
| <b>i</b>             | Base de données 'terrierrest' sauvegardée avec succès |  |
|                      | ОК                                                    |  |

## Récupérer une société sauvegardée sur une clé USB

- Ouvrir l'explorateur Windows et copier-coller le fichier **.bak** sur la clé à partir du dossier dans lequel a été sauvegardé le fichier de sauvegarde.